## Памятка по созданию и редактированию списка классов для нового учебного года в АИС «Е-Услуги. Образование»

Для создания новых классов с целью зачисления первоклассников в 2019-2020 учебном году необходимо открыть карточку своей образовательной организации

| Реестры > Образовател                                                         | ъные организации > Об                            | разовательные | организ | ации > МБОУ гимназ                  | вия №582                                      |            |
|-------------------------------------------------------------------------------|--------------------------------------------------|---------------|---------|-------------------------------------|-----------------------------------------------|------------|
|                                                                               |                                                  |               |         |                                     |                                               |            |
| 🖋 Редактирование 👻                                                            |                                                  |               |         |                                     |                                               |            |
| • Организация МБОУ гим                                                        | назия №582                                       | С Обновить    |         | Контактная информация               | 1                                             | С Обновить |
| Муниципальное бюд<br>общеобразовательн<br>муниципального обр<br>гимназия №582 | ажетное<br>ое учреждение<br>разования город Крас | снодар        |         | Сайт<br>Email<br>Телефон(ы)<br>Факс | http://www.centerstart.ru/<br>-<br>8612258998 |            |
| Идентификатор                                                                 | 00985271-81af-4d4d-b9e                           | -b            |         | Адрес                               | г.Краснодар, ул. Ленина,                      | 125 доп    |
|                                                                               | a9ae0118b12e                                     |               |         |                                     | информация: -                                 |            |
| Краткое назв.                                                                 | МБОУ гимназия №582                               |               |         | Поп. информация                     | совпадает с фактически                        | м          |
| Номер                                                                         | 582                                              |               |         | доп. информация                     |                                               |            |
| Номер для импорта                                                             | 1                                                |               |         |                                     |                                               |            |
| Принадлежность к                                                              | -                                                |               |         |                                     |                                               |            |
| МОУО                                                                          |                                                  |               |         |                                     |                                               |            |
| Идентификатор для                                                             | f65f4e0b-3bd4-4716-9ac                           | d-            |         |                                     |                                               |            |
| «Информики»                                                                   | 65c58ec61dff                                     |               |         |                                     |                                               |            |
| ип                                                                            | оощеооразовательная                              |               |         |                                     |                                               |            |
|                                                                               | Организация                                      |               |         |                                     |                                               |            |
| Статис организации                                                            | Функционирует                                    |               |         |                                     |                                               |            |
| Руковолитель                                                                  | Иванова Париса Фрунзи                            | ковна         |         |                                     |                                               |            |
| Часы работы                                                                   | -                                                |               |         |                                     |                                               |            |
| Тип питания                                                                   | -                                                |               |         |                                     |                                               |            |
| Ввод в эксплуатацию                                                           | -                                                |               |         |                                     |                                               |            |
| Геогр. координаты                                                             | -                                                |               |         |                                     |                                               |            |
| Вышестоящее уч.                                                               | -                                                |               |         |                                     |                                               |            |
| Закрепление ОО                                                                | Город Краснодар                                  |               |         |                                     |                                               |            |
| ИНН                                                                           | 2310085245                                       |               |         |                                     |                                               |            |
| КПП                                                                           | 230901001                                        |               |         |                                     |                                               |            |
| ОГРН                                                                          | 000000000000                                     |               |         |                                     |                                               |            |
| Данные                                                                        | ОКПО: 34958921                                   |               |         |                                     |                                               |            |
| классификаторов                                                               | ОКОГУ: 4210007                                   |               |         |                                     |                                               |            |
|                                                                               | ОКОПФ: 12345                                     |               |         |                                     |                                               |            |

и нажать на клавишу

над основной информацией об

ОО. После нажатия в выпадающем списке выбрать пункт КЛАССЫ:

🖋 Редактирование 👻

| 🖋 Редактирование 👻        |     |
|---------------------------|-----|
| Организация               | 8   |
| Контактная информация     |     |
| Филиалы                   | Э   |
| Расчетные счета           | э   |
| Образовательные программы | -11 |
| Особенности               |     |
| Дошкольные группы         | 27  |
| Классы                    | П   |
| Документы                 |     |
| Прикрепленные файлы       |     |
| принартежность к          |     |

После перехода в пункт «Классы» появляется строка, содержащая вкладки с уже открытыми ГОДАМИ ОБУЧЕНИЯ, в которых создаются и редактируются классы ОО.

| Классь    | I                                        |         |                                           |                     |                                |            |
|-----------|------------------------------------------|---------|-------------------------------------------|---------------------|--------------------------------|------------|
| 🕈 Реестры | > Образовательные организации            | > Образ | овательные организации >                  | МБОУ гимнази        | я №582 > Классы                |            |
| • Просмо  | тр 🖉 Редактирование 🗸                    |         |                                           |                     |                                |            |
| 🗑 Класс   | ы                                        |         |                                           |                     |                                | 🕻 Обновить |
| 2018-20   | 119 +                                    |         |                                           |                     |                                |            |
| Добавит   | ь                                        |         |                                           |                     |                                |            |
| Название  | Идентификатор                            | Профиль | Количество вакансий<br>свободных/максимум | Соответствие<br>СГО | Действия                       |            |
| 1 a       | d6ba875c-614b-4110-9ec6-<br>a9ae0118b1ff | -       | 0/0                                       | 1a                  | Задать соответствие<br>Удалить |            |
| 1 ō       | 12810691-ace8-43d8-986b-<br>a9ae0118b228 | -       | 0/0                                       | 10                  | Задать соответствие            |            |
| 1 ю       | 3edcdd7e-77c5-4f22-90dc-<br>a9ae0118b236 | -       | 0/0                                       | 1ю                  | Задать соответствие<br>Удалить |            |

ВАЖНО! Перед работой с классами будущего учебного года необходимо добавить новый учебный год.

Для этого нужно нажать на пиктограмму (ДОБАВИТЬ ГОД) рядом со вкладкой текущего учебного года в АИС «Е-услуги. Образование».

| ▼  | Класс   | ы      |           |          |       |
|----|---------|--------|-----------|----------|-------|
|    | 2018-20 | )19    |           |          |       |
|    | Іобавит | ъ      |           | Q        |       |
| Bc | его: 29 |        | 2014-2015 | <u>^</u> |       |
|    |         |        | 2015-2016 |          |       |
| н  | азвание |        | 2016-2017 | =        | рофил |
| 1  | a       | d6ba87 | 2017-2018 |          |       |
|    |         | a9ae01 | 2019-2020 |          |       |
|    |         |        | 2020-2021 |          |       |
|    | _       |        | 2021-2022 |          | -     |
| 1  | Ō       | 128106 |           | +        | J     |

После добавления нового учебного года необходимо перейти на вкладку

«2019-2020» и создать классы, нажав на клавишу

Добавить

| Созлание класса                                                                            |            |
|--------------------------------------------------------------------------------------------|------------|
|                                                                                            |            |
| Престры > Образовательные организации > Образовательные организации > МБОУ гимназия №582 > | > Классы > |
| Создание класса                                                                            |            |
| Просмотр                                                                                   |            |
| Создание/редактирование класса                                                             | 😂 Обновить |
| Параллель 1 💌                                                                              |            |
| Литера\Название а                                                                          |            |
| Профиль Общеобразовательный ч                                                              |            |
| Свободные вакансии 30                                                                      |            |
| Макс. наполняемость 30                                                                     |            |
| Программа начального общего образования 🔹                                                  |            |
| Отправить на утверждение Назад                                                             |            |
|                                                                                            |            |

В окне добавления нового класса необходимо заполнить все следующие строки:

- параллель (для зачисления в первые классы используется 1 параллель); литера (ВНИМАНИЕ! Каждый класс создается отдельно! Пример: А и др.);
- профиль класса (пример: общеобразовательный);
- свободные вакансии количество оставшихся для зачисления в класс мест (равно или меньше максимальной наполняемости);
- максимальная наполняемость предельное количество мест в классе;
- программа обучения.

Когда все поля заполнены, сохраняем класс, нажав на клавишу «Отправить на утверждение». Для создания следующих классов вы можете в открывшемся окне нажать кнопку «Изменить» (При нажатии на кнопку «Продолжить» запрос не будет сохранен)

| Pripocinorp                      | • Редактирование               |                                                                                                    |                                      |
|----------------------------------|--------------------------------|----------------------------------------------------------------------------------------------------|--------------------------------------|
| ) Классы                         |                                |                                                                                                    | 📿 Обновить                           |
| Продолжить                       |                                |                                                                                                    |                                      |
|                                  |                                |                                                                                                    |                                      |
| Дата и время                     | Ответственный                  | Изменение                                                                                                    | Действие                             |
| Дата и время<br>22.01.2019 14:02 | Ответственный<br>ИВАНОВА К. З. | Изменение<br>Класс, добавление:                                                                                                    | Действие<br>ИЗМЕНИТЬ<br>ОТМЕНИТЬ     |
| Дата и время<br>22.01.2019 14:02 | Ответственный<br>ИВАНОВА К. З. | Изменение<br>Класс, добавление:<br>Новое значение: 1а<br>Инемтификатор: [f8ra220.e2r1.4921.aee3.a9/d00e7651e                                                                                                    | Действие<br>2 изменить<br>3 отменить |
| Дата и время<br>22.01.2019 14:02 | Ответственный<br>ИВАНОВА К. З. | Изменение<br>Класс, добавление:<br>Новое значение: 1а<br>Идентификатор: ff8ca220-e2c1-4921-aee3-a9dd00e7651e<br>Учебный год: 2019                                                                                | Действие                             |
| Дата и время<br>22.01.2019 14:02 | Ответотвенный<br>ИВАНОВА К. З. | Изменение<br>Класс, добавление:<br>Новое значение: 1а<br>Идентификатор: ff8ca220-e2c1-4921-aee3-a9dd00e7651e<br>Учебный год: 2019<br>Наполняемость: 0/30 - Вакансии: 30/30                                       | Действие                             |
| Дата и время<br>22.01.2019 14.02 | Ответственный<br>ИВАНОВА К. З. | Изменение<br>Класс, добавление:<br>Новое значение: 1а<br>Идентификатор: ff8ca220-e2c1-4921-aee3-a9dd00e7651e<br>Учебный год: 2019<br>Наполняемость: 0/30 - Вакансии: 30/30<br>Специализация: Общеобразовательный | Действие<br>ИЗМСНИТЬ<br>ОТМСНИТЬ     |

Откроется окно редактирования классов:

| ▶ Просмо            | тр Редактирование 🗸                     |                     |                                              |                     |                    |
|---------------------|-----------------------------------------|---------------------|----------------------------------------------|---------------------|--------------------|
| ) Класс             | СЫ                                      |                     |                                              |                     | 📿 Обновит          |
| Добавит<br>Всего: 1 |                                         |                     |                                              |                     |                    |
| Название            | Идентификатор                           | Профиль             | Количество<br>вакансий<br>свободных/максимум | Соответствие<br>СГО | Действия           |
| 1 a                 | 0000000-0000-0000-0000-0000000000000000 | Общеобразовательный | 30/30                                        |                     | Задать соответстви |

Таким образом в АИС «Е-услуги. Образование» отрабатывается список всех классов нового учебного года и отправляется на утверждение.

| • Просмотр                           | Редактирование                |                                                                                                    |                                                 |
|--------------------------------------|-------------------------------|----------------------------------------------------------------------------------------------------|-------------------------------------------------|
| Классы                               |                               |                                                                                                    | 😂 Обнови                                        |
| ВНИМАНИЕ<br>может быть<br>Продолжить | ! Существуют<br>только один з | неутвержденные запросы на изменение по этой организаци<br>апрос. Вы уверены, что хотите создать новый запрос на изм                                                                                                    | и. Утвержден<br>енение?                         |
| Дата и время                         | Ответственный                 | Изменение                                                                                                    | Действие                                        |
| 22.01.2019 14:10                     | ИВАНОВА К. 3.                 | Класс, добавление:<br>Новое значение: 1а<br>Идентификатор: 89d19a27-8ee6-4245-8ca6-a9dd00e99d17<br>Учебный год: 2019<br>Наполняемость: 0/30 - Вакансии: 30/30<br>Специализация: Общеобразовательный<br>Класс, добавление:<br>Новое значение: 16<br>Идентификатор: 610f707c-5dc8-4414-a0da-a9dd00e99d25<br>Учебный год: 2019<br>Наполняемость: 0/30 - Вакансии: 30/30<br>Специализация: Общеобразовательный<br>Класс, добавление:<br>Новое значение: 1в<br>Идентификатор: 7f820102-9d10-4dc4-8bda-a9dd00e99d33<br>Учебный год: 2019<br>Наполняемость: 0/30 - Вакансии: 30/30<br>Специализация: Общеобразовательный | <ul> <li>Визменить</li> <li>отменить</li> </ul> |

После утверждения запроса классы созданные классы будут отображаться в ООО.

| 6 | В Класс                 | ы                   |           |         |                             | <b>С</b> Обновить  |
|---|-------------------------|---------------------|-----------|---------|-----------------------------|--------------------|
|   | 2018-20                 | )19                 | 2019-2020 |         |                             |                    |
|   | Название                |                     | Профиль   |         | Количество в<br>свободных/м | акансий<br>аксимум |
|   | 1 a                     | Общеобразовательный |           | 30/30   |                             |                    |
|   | 1 ნ                     | Общеобразовательный |           | й 30/30 |                             |                    |
|   | 1 в Общеобразовательный |                     | 30/30     |         |                             |                    |
|   |                         |                     |           |         |                             |                    |

Для редактирования созданных классов необходимо нажать «Редактирование» - «Классы»

| 🖋 Редактирование 👻                           |        |
|----------------------------------------------|--------|
| Организация                                  | 8      |
| контактная информация<br>Филиалы             | e      |
| Расчетные счета<br>Образовательные программы | 9<br>1 |
| Особенности                                  |        |
| Дошкольные группы<br>Классы                  | 11     |
| Документы                                    | Г      |
| Прикрепленные файлы                          |        |

В открывшемся окне щелкните по названию класса, который надо отредактировать:

| Реестры                   | <ul> <li>Образовательные органи</li> </ul> | зации > Образовательны | е организации > МБО                       | У гимназия №        | 2582 > Классы               |            |  |  |
|---------------------------|--------------------------------------------|------------------------|-------------------------------------------|---------------------|-----------------------------|------------|--|--|
| Просмотр Редактирование - |                                            |                        |                                           |                     |                             |            |  |  |
| В Класс                   | ы                                          |                        |                                           |                     |                             | С Обновити |  |  |
| 2018-20                   | 2019-2020 +                                |                        |                                           |                     |                             |            |  |  |
| Добавить<br>Всего: 3      |                                            |                        |                                           |                     |                             |            |  |  |
| Название                  | Идентификатор                              | Профиль                | Количество вакансий<br>свободных/максимум | Соответствие<br>СГО | Действия                    |            |  |  |
| 1 a                       | 6c7faca3-4d4f-4f0c-8fa0-<br>a9dd00ea488f   | Общеобразовательный    | 30/30                                     |                     | Задать соответст<br>Удалить | вие        |  |  |
| 1 0                       | 5d68840c-cdfd-4cea-<br>ad07-a9dd00ea48a2   | Общеобразовательный    | 30/30                                     |                     | Задать соответст<br>Удалить | вие        |  |  |
| 1в                        | 84cbc8e2-4dc9-438f-<br>85ac-a9dd00ea48b0   | Общеобразовательный    | 30/30                                     |                     | Задать соответст<br>Удалить | вие        |  |  |

Откроется окно редактирования класса, где вносятся все необходимые корректировки и запрос отправляется на утверждение.

| Редактирование класса                               |            |
|-----------------------------------------------------|------------|
|                                                     |            |
| Редактирование класса                               |            |
| Просмотр Редактирование •                           |            |
| Создание/редактирование класса                      | 😋 Обновить |
| Параллель 1 💌                                       |            |
| Литера\Название а                                   |            |
| Профиль Общеобразовательный *                       |            |
| Свободные вакансии 30                               |            |
| Макс. наполняемость 30                              |            |
| Программа Программа начального общего образования 🔹 |            |
| Отправить на утверждение Назад                      |            |
|                                                     |            |

ВНИМАНИЕ! При изменении «Максимальной наполняемости» класса, не забывайте также изменять «Свободные вакансии».